## **PAY CITY INVOICES INSTRUCTIONS**

Using your username and password log into Citizen Self Services and **select General Billing and Invoices.** 

| 🐝 Munis Self Service         |                                                                              |                         |  |  |  |
|------------------------------|------------------------------------------------------------------------------|-------------------------|--|--|--|
| Home                         | General Billing and Invoices<br>Customer Search                              |                         |  |  |  |
| Citizen Self Service         | You can find your bill number on the upper right hand corner of the Invoice. |                         |  |  |  |
| Business License/Taxes       | Bill number                                                                  |                         |  |  |  |
| General Billing and Invoices | Customer Number                                                              |                         |  |  |  |
| Accounts                     |                                                                              | □ Remember these values |  |  |  |
| Contact Us                   |                                                                              | Search Reset            |  |  |  |
|                              |                                                                              |                         |  |  |  |

Enter the Bill number and Customer number found on the invoice mailed to you. SEARCH

| City of Auburn                             | INVOICE                  |  |
|--------------------------------------------|--------------------------|--|
| Auburn, AL 36830                           | Invoice Date Invoice No. |  |
| (334) 501-7239 Phone<br>(334) 501-7297 Fax | 01/28/2019 38            |  |
| City of Auburn www.auburnalabarna.org      | Customer Number          |  |
|                                            | 17                       |  |
|                                            | Invoice Total Due        |  |
|                                            | \$100.00                 |  |
|                                            | Amount Paid              |  |
|                                            | -                        |  |
| TEST ACCOUNT                               | Due Upon Receipt         |  |
| 123 MAIN AVE                               |                          |  |
| AUBURN, AL 36830-4818                      |                          |  |
|                                            |                          |  |
|                                            |                          |  |
|                                            |                          |  |

| PLEASE RETURN TOP PORTION WITH PAYMENT |          | Invoice Date: 01/28/2019 |      | Customer Number: 17 |          |        |            |
|----------------------------------------|----------|--------------------------|------|---------------------|----------|--------|------------|
| Description                            | Quantity | Price                    | NOU  | Original Inv        | Adjusted | Paid   | Amount Due |
| Leased Parking                         | 1        | \$100.00                 | EACH | \$100.00            | \$0.00   | \$0.00 | \$100.00   |

| 🔆 Munis Self Service         |                                                                              |                       |  |
|------------------------------|------------------------------------------------------------------------------|-----------------------|--|
| Home                         | General Billing and Invoices<br>Customer Search                              |                       |  |
|                              | You can find your bill number on the upper right hand corner of the Invoice. |                       |  |
| Citizen Seif Service         |                                                                              |                       |  |
| Business License/Taxes       | Bill number                                                                  |                       |  |
| General Billing and Invoices | Customer Number                                                              |                       |  |
| Accounts                     |                                                                              | Remember these values |  |
| Contact Us                   |                                                                              | Search Reset          |  |

Find the bill you wish to pay and using the boxes to the left under Pay column, **Check the box for the chosen bills**.

The Details option on the right allows you to view and pay each bill separately.

| 🔅 Munis Self Service         |                                   |                                                 |           |              | 0 🛓                          |
|------------------------------|-----------------------------------|-------------------------------------------------|-----------|--------------|------------------------------|
| Home                         | General Billing a<br>Manage Bills | and Invoices                                    |           |              |                              |
| Citizan Salf Sanica          | Customer name                     | WATER WORKS BOARD                               |           |              |                              |
| Business License/Taxes       | Address                           | 144 TICHENOR AVE<br>SUITE 7<br>AUBURN, AL 36830 |           |              |                              |
| General Billing and Invoices | Customer number                   |                                                 |           |              |                              |
| Accounts                     | 20 Bill(s) found                  |                                                 |           |              | bill years 2000 to 2022 only |
| Contact Us                   | Pay Bill Number                   | Bill Type                                       | Pag. Dy   | Total Unpaid | Balance Due Details          |
|                              | M                                 | General Fund General Billing                    | 1/31/2020 | \$3,764.09   | S Details                    |
| Manage Bills                 |                                   | Sewer General Billing                           | 1/25/2020 | \$47,050.39  | S4 Details                   |
| Customer Information         | 2                                 | General Fund General Billing                    | 1/25/2020 | \$50,740.57  | SS Details                   |

And scroll to the bottom of the page and Select Pay to pay all the selected bills

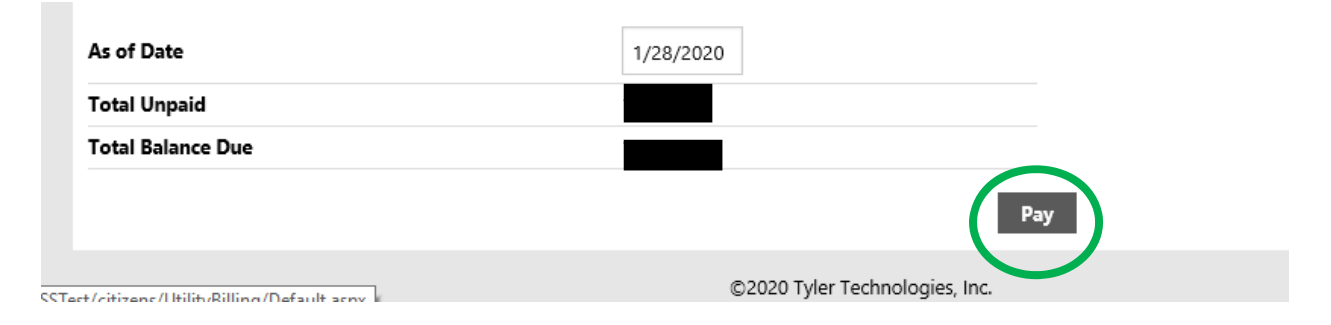

You about to leave the City of Auburn's website and taken to another secure site for payment processing. To get back to your Citizen Self Services Account, you will need to open a new web browser for <u>selfservice@auburnalabama.org</u> and enter username and password.

Select Continue if you wish to proceed. To pay the next item click the Home button